#### **MANUAL UFC 12**

O UFC 12 é um software para otimização do custo energético de estações elevatórias de água. Trata-se de um software executável, construído no ambiente de desenvolvimento Free Pascal Lazarus, portanto não necessita de instalador.

- 1. Abre-se o programa e aparecerá uma janela conforme a Figura 24.
- 2. Clica-se em ABRIR ARQUIVO e busca-se na devida pasta o arquivo INP da rede que se deseja analisar.

| Figura 24 – Tela de apresentação                                                                                                    | inicial do UFC 12                                                                                                    |
|----------------------------------------------------------------------------------------------------|----------------------------------------------------------------------------------------------------|
| UFC12 - OTIMIZAÇÃO DA OPERAÇÃO DE ESTAÇÕES ELEVATÓRIAS DE ÁGUA                                                                                            | _ <b>D</b> X                                                                                                    |
| DADOS DA REDE                                                                                                    | OTIMIZAÇÃO                                                                                                    |
| ABRR ARQUVO Nome do arquivo: Quantidade de bombas; Quantidade de Reservatórios Passo de tempo de cálculo hidráulico (min): Quantidade max de acionamentos | SELECIONE O MÉTODO<br>© BRANCH AND BOUND (x8 3 tombas)<br>O ALGORITIMOS EVOLUTIVOS (AG - PSO)<br>O SOLUÇÕES ALEATÓRIAS<br>O TODAS AS SOLUÇÕES VIÁVEIS (1 tomba)<br>O INVERSOR DE FREQUÊNCIA |
|                                                                                                    |                                                                                                    |

Fonte: elaborada pelo autor.

3. Conforme a Figura 25, o programa realiza a leitura imediata de alguns dados da rede mais relevantes para o processo de otimização e suas restrições (quantidade de bombas e reservatórios).

Figura 25 – Janela de seleção das restrições e do algoritmo otimizador

| DADOS DA REDE                                                                                                    | OTIMIZAÇÃO                       |
|----------------------------------------------------------------------------------------------------|----------------------------------|
| ABRIR ARQUIVO                                                                                                    | SELECIONE O MÉTODO               |
| Nome do arquivo: Rede_teste_3bombas.inp Quantidade de bombas; 3                                                                                                    | ALGORITMOS EVOLUTIVOS (AG - PSO) |
| Quantidade de Reservatórios 3<br>Passo de tempo de cálculo hidráulico (min): 60                                                                                                    | O SOLUÇÕES ALEATÓRIAS            |
| Quantidade max de acionamentos                                                                                                    | O INVERSOR DE FREQUÊNCIA         |
| Nivel Final DOS RESERVATÓRIOS     2 <ul> <li>Nivel final maior que o inicial</li> <li>A</li> <li>S</li> <li>Nivel final acima em X% da altura útil</li> <li>Nivel final abaixo em X% da altura útil</li> <li>Nivel final abaixo em X% da altura útil</li> <li>Nivel final inire</li> <li>Nivel final line</li> <li>Nivel final line</li> <li>Nivel final Nivel final Nivel fina</li></ul> | •                                |

- 4. Realiza-se a imposição da primeira restrição (relativa à quantidade permitida de acionamentos diários). Pode-se optar por trabalhar com um número máximo de acionamentos de 0 a 5, ou ainda, deixar irrestrito parâmetro ao se selecionar a opção LIVRE.
- 5. Realiza-se a imposição da segunda restrição (relativa ao nível dos reservatórios). Pode-se optar pela condição em que o nível final é superior ao inicial, acima ou abaixo da altura útil no percentual que for informado, ou ainda, optar por não impor restrição, selecionando a opção NÍVEL FINAL LIVRE.
- Seleciona-se a opção do algoritmo otimizador com o qual se deseja trabalhar e clica-se no botão verde

### BRANCH AND BOUND

- A Figura 26 mostra a janela que surge ao se escolher a primeira opção de algoritmo de otimização (BRANCH AND BOUND). A janela mostra o padrão diário de variação da tarifa energética.
  - 7.1. Informa-se se todas as bombas pertencem ou não à mesma estação elevatória.
  - 7.2. Seleciona-se a quantidade máxima de bombas que se permitem estar ligadas no período em que a tarifa é mais onerosa.
  - 7.3. Não é necessário informar o tempo de busca, pois a varredura é feita de maneira integral, ou seja, até que seja percorrido todo o universo de soluções viáveis.

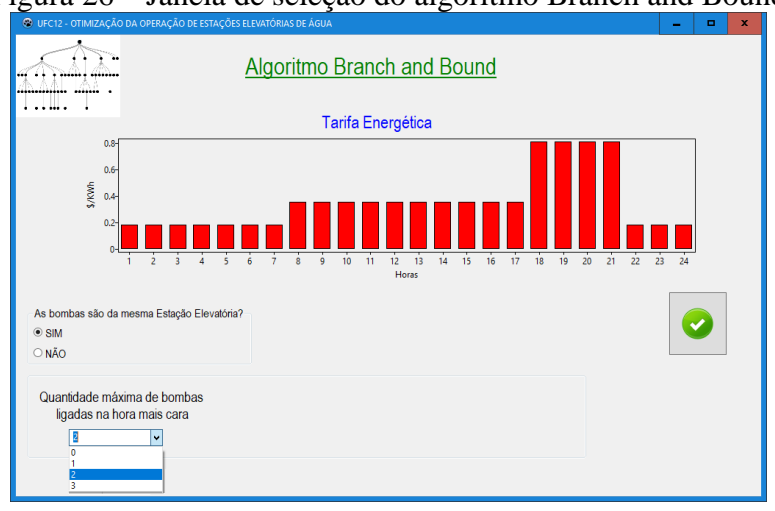

Figura 26 – Janela de seleção do algoritmo Branch and Bound

8. Clica-se no botão verde < para iniciar o processo de otimização.

- A Figura 27 representa a janela de execução do UFC 12 mediante a técnica de busca do algoritmo BRANCH AND BOUND.
  - 9.1. Durante o processo, apresentam-se na parte superior da janela as informações do tempo decorrido, do número de soluções viáveis encontradas até o momento e do custo referente à melhor solução.
  - 9.2. Na parte intermediária da tela, exibem-se a solução analisada num determinado instante e a melhor solução até então encontrada.
  - 9.3. Os gráficos na parte inferior da janela mostram a evolução das soluções viáveis encontradas a cada geração e a variação do custo da solução ótima.
  - 9.4. O botão PARAR pode ser acionado caso de se deseje interromper o processo de busca antes da varredura completa do universo de soluções viáveis.

Figura 27 – Janela de execução do algoritmo Branch and Bound

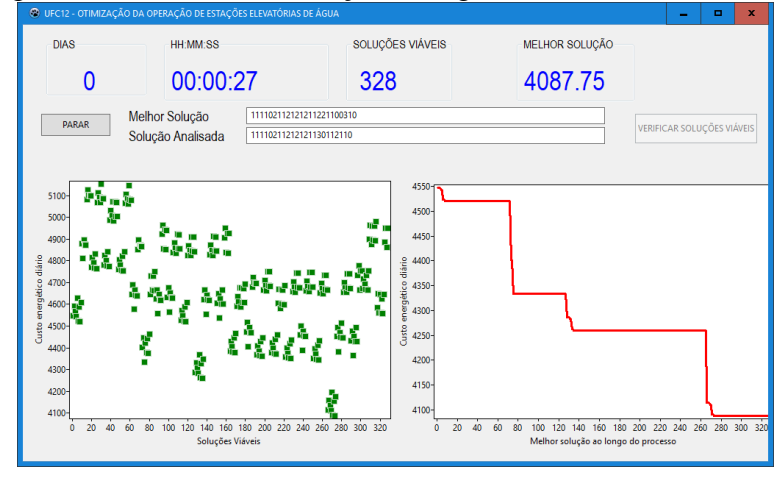

10. Ao final, surge uma janela, conforme a Figura 28, com as informações resultantes do procedimento de otimização.

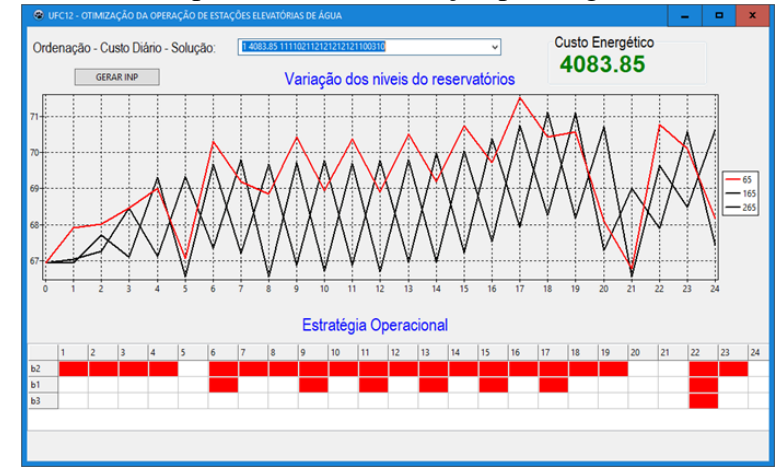

Figura 28 – Resultado do processo de otimização pelo algoritmo Branch and Bound

- 10.1. Na parte superior, exibe-se a solução e o custo energético ótimos e, ainda, uma lista com todas as soluções viáveis elencadas por ordem crescente de custo.
- 10.2. O gráfico na parte intermediária retrata a variação diária dos níveis de cada um dos reservatórios na ocasião da solução ótima.
- 10.3. Na região inferior, apresenta-se a estratégia operacional ótima, identificando o número de bombas ligadas a cada hora do dia.
- 11. Finalmente, pode-se clicar no botão GERAR INP para criar um arquivo com a referida extensão, contendo os dados da solução ótima, conforme a Figura 29.

|                                               | enação do arganto na        | t tetetente a botação o           | · ···· |
|-----------------------------------------------|-----------------------------|-----------------------------------|--------|
| Save file as                                  |                             |                                   | x      |
| $\leftarrow \rightarrow \cdot \cdot \uparrow$ | « Dropbox » DEHA » Epanet » | ✓ ♂ Pesquisar Epanet              | Q      |
| Organizar 🔻 No                                | ova pasta                   | 8== ▼                             | ?      |
|                                               | ↑ Nome                      | Data de modificac Tipo            |        |
| 📌 Acesso rápido                               |                             |                                   |        |
| 📃 Área de Traba                               | 🚽 🗉 🛃 Exercício 1           | 3/12/2016 1:19 AM Pasta de arquiv | /OS    |
|                                               | Rede_teste_3bombas          | 12/6/2018 10:28 PM Arquivo INP    |        |
| D I                                           |                             |                                   |        |
| Огорьох                                       | ×                           |                                   |        |
| Documentos                                    | *                           |                                   |        |
| Imagens                                       | *                           |                                   |        |
| projeto                                       | *                           |                                   |        |
| 🍶 Nilton Dropb                                | *                           |                                   |        |
| 📕 rede_p_rodar                                |                             |                                   |        |
| 🌄 Resultados ex                               | per v < III                 |                                   | >      |
| Nome:                                         | Solucao otima               |                                   | ~      |
| Time                                          |                             |                                   | _      |
| про:                                          | INP (EPAINET)               |                                   | ~      |
| ∧ Ocultar pastas                              |                             | Salvar Cancelar                   |        |

Figura 29 - Criação do arquivo INP referente à solução ótima

12. O arquivo com extensão .INP pode ser gerado da mesma maneira para todos os outros algoritmos de otimização.

## ALGORITMOS EVOLUTIVOS (AG – PSO)

- 13. A Figura 30 mostra a janela que surge ao se escolher a segunda opção de algoritmo de método de otimização (ALGORITMOS EVOLUTIVOS AG – PSO). Deve-se escolher um dos métodos apresentados para iniciar a simulação.
  - 13.1. No lado esquerdo da tela, solicita-se a inserção dos dados de entrada referentes aos algoritmos genéticos.
  - 13.2. Na região da direita, requerem-se os parâmetros relativos ao PSO.
  - Para qualquer hipótese de algoritmo selecionado, deve-se informar o tempo de busca com o qual se pretende trabalhar.

| TAMANHO DA POPULAÇÃO 100 TAMA<br>SELEÇÃO-TORNEIO(n) 2 ~<br>TAXA DE CRUZAMENTO(%) 90                                 | IO DA POPULAÇÃO 100                                                     |
|----------------------------------------------------------------------------------------------------|-------------------------------------------------------------------------|
| TAXA DE MUTAÇÃO(%)         5         Quant           TAXA DE ELITISMO(%)         2           RESTART(n)         100 | T(n) C1 C2<br>1 1<br>ade de Bombas Ligadas nas horas mais caras:<br>2 v |

Figura 30 – Janela de inserção dos parâmetros dos algoritmos evolutivos (AG – PSO)

- 14. Clica-se no botão verde < referente ao algoritmo escolhido para iniciar o processo de otimização.
- 15. A Figura 31 representa a janela de execução do UFC 12 mediante a técnica de busca dos algoritmos evolutivos: AG ou PSO.

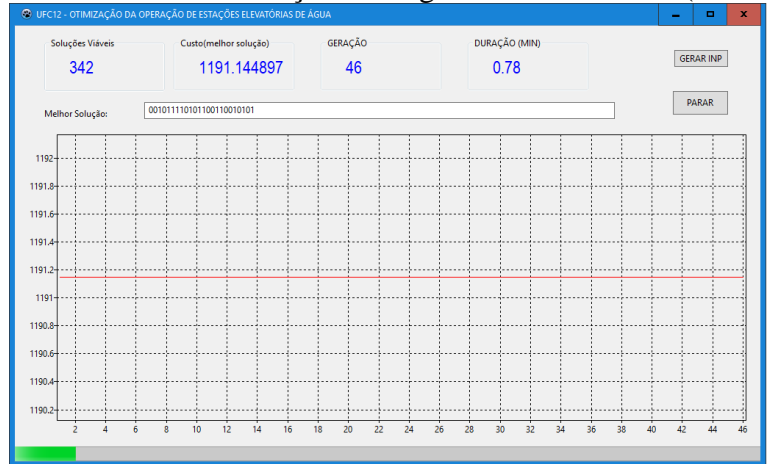

Figura 31 – Janela de execução dos algoritmos evolutivos (AG – PSO)

- 15.1. Durante o processo, apresentam-se na parte superior da janela as informações do tempo decorrido, do número de soluções viáveis encontradas até o momento e do custo referente à melhor solução.
- 15.2. Na área maior da tela, exibe-se um gráfico dinâmico com uma linha vermelha representando o custo energético referente à melhor solução encontrada até um determinado momento.
- 15.3. Caso se deseje interromper o processo antes do tempo informado, basta clicar no botão PARAR.

## SOLUÇÕES ALEATÓRIAS

16. A terceira técnica de otimização é a busca por soluções aleatórias. Esta estratégia não segue uma regra determinada como os demais algoritmos, portanto, conforme a Figura 32, para começar o processo de busca basta informar o tempo e clicar em INICIAR.

| UFC12 - OTIMIZAÇÃO DA OPERAÇÃO DE ESTAÇÕES ELEVATÓRIAS DE ÁGUA | - | x |
|----------------------------------------------------------------|---|---|
| Duração (min): 120 Inicia                                      |   |   |
|                                                                |   |   |
|                                                                |   |   |
|                                                                |   |   |
|                                                                |   |   |
|                                                                |   |   |
|                                                                |   |   |

Figura 32 - Janela de seleção do processo aleatório de busca

## TODAS AS SOLUÇÕES VIÁVEIS

- 17. O quarto método de otimização é a busca e análise de todas as soluções viáveis e pode ser aplicado exclusivamente a sistemas com uma única bomba. O tempo necessário à varredura completa do espaço de busca é de aproximadamente 32 horas.
- 18. Conforme a Figura 33, para começar a otimização basta acionar o botão INICIAR.
  - Figura 33 Janela de execução do algoritmo de busca por todas as soluções viáveis

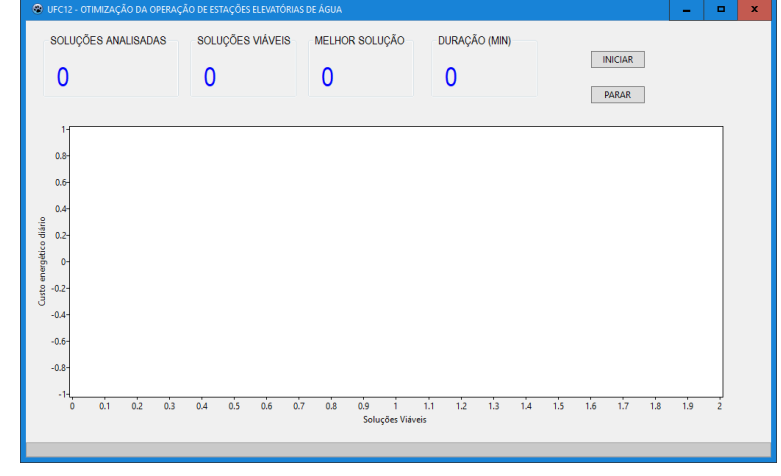

19. Caso se pretenda interromper o procedimento antes da varredura completa do espaço de busca, basta clicar no botão PARAR. A Figura 34 mostra a janela de interrupção do processo de busca por todas as soluções viáveis.

Figura 34 – Resultado do processo de busca por todas as soluções viáveis após uma interrupção

|                                                                           |                             | menup                                        | iça0                     |                                           |            |       |   |
|---------------------------------------------------------------------------|-----------------------------|----------------------------------------------|--------------------------|-------------------------------------------|------------|-------|---|
| UFC12 - OTIMIZAÇÃO DA OPERAÇÃ                                             | O DE ESTAÇÕES ELEVATÓRIA    | S DE ÁGUA                                    |                          |                                           | -          |       | ) |
| soluções analisadas                                                       | soluções viáveis<br>3515    | MELHOR SOLUÇÃO<br>7.606512                   | duração (MIN)            | INICIAR                                   |            |       |   |
| 1<br>0.8-<br>0.4-<br>0.2-<br>0.4-<br>0.4-<br>0.4-<br>0.2-<br>0.4-<br>0.4- |                             |                                              |                          |                                           |            | -     |   |
| -0.6-<br>-0.8-<br>-1-<br>0 500000000000000000000000000000000000           | ဆာတ်လေးလ်လေးလ်လေးလ်လေးလ်လေး | ooceocoascootacootacootacootacootacootacoota | socamocoamocoamocoamocoa | ISÓORROGORROGORROGORROGORROGORROGORROGORR | 0004500050 | 10000 |   |
|                                                                           |                             |                                              |                          |                                           |            |       |   |

# INVERSOR DE FREQUÊNCIA

- 20. O quinto método é o processo intitulado por INVERSOR DE FREQUÊNCIA. Esta é a única dentre as técnicas que pode ser aplicada a sistemas com bombas de velocidade de rotação variável.
- A Figura 35 apresenta a janela de inserção do tempo de execução do processo de busca e dos parâmetros relativos ao algoritmo otimizador.

Figura 35 – Janela de inserção dos parâmetros do inversor de frequência

| DUFC12 - OTIMIZAÇÃO DA OPERAÇÃO DE ESTAÇÕES ELEVATÓRIAS DE ÁGUA | _ <b>_</b> × |
|-----------------------------------------------------------------|--------------|
| INVERSOR DE FREQUÊNCIA                                          |              |
| TEMPO (MIN)                                                     |              |
| TAMANHO DA POPULAÇÃO         100                                |              |
| W 1.4 C1 2 C2 2                                                 |              |
| Redução Máxima de Velocidade (%) 70                             |              |
|                                                                 |              |
|                                                                 |              |
|                                                                 |              |

- 21.1. Neste caso, a variável de decisão é contínua (real) e representa a velocidade das bombas a cada hora do ciclo diário.
- 21.2. Assim como em uma das opções da segunda técnica de otimização, o inversor de freqüência também se fundamenta no algoritmo de enxame por enxame de partículas (PSO). A diferença entre este método e o anterior está na natureza da variável de decisão.
- 22. Clica-se no botão verde 🧟 para iniciar o processo de otimização.
- 23. A Figura 36 representa a janela de execução do UFC 12 mediante o processo de busca e otimização pelo método INVERSOR DE FREQUÊNCIA.

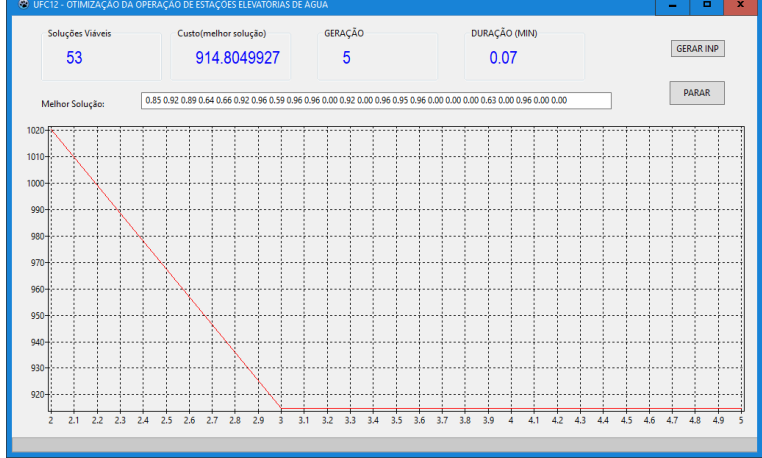

Figura 36 – Janela de execução do inversor de frequência

- 23.1. Durante o processo, apresentam-se na parte superior da janela as informações do tempo decorrido, do número de soluções viáveis encontradas até o momento e do custo referente à melhor solução.
- 23.2. Na área maior da tela, exibe-se um gráfico dinâmico com uma linha vermelha representando o custo energético referente à melhor solução encontrada até um determinado momento.
- Caso se deseje interromper o processo antes do tempo informado, basta clicar no botão PARAR.
- 24. Após encerrado o processo de busca e otimização, surge uma janela conforme a Figura37 para gerar um arquivo txt (opcional), contendo os dados das soluções encontradas.

| ← → × ↑  K OEHA > UFC12 > rede p roda | (MIN)                                 | GERAR INP     |
|---------------------------------------|---------------------------------------|---------------|
|                                       |                                       |               |
| organizar + Nova pasta                |                                       | PARAR         |
| Acesso rápido                         | Data de modificaç Tipo                |               |
| 🗖 Área de Traba 🖈 🗏 🚽 Nova pasta      | 11/26/2018 3:11 PM Pasta de arquivos  |               |
| La Downloads                          | 10/21/2015 4:40 PM Documento de Te    |               |
| ag3.txt                               | 10/21/2015 4:49 PM Documento de Te    | ·····         |
| agf1.txt                              | 10/21/2015 4:52 PM Documento de Te    | ↓↓↓↓↓         |
| 🗎 Documentos 🖈 🚽 al.txt               | 10/21/2015 5:04 PM Documento de Te    |               |
| 📰 Imagens 🖈 👹 exp1.txt                | 7/26/2018 7:26 AM Documento de Te     |               |
| 📙 projeto 🛷 🖉 exp2.txt                | 7/30/2018 4:37 PM Documento de Te     | ++++++++++    |
| Silton Dropb 🖈 🛛 🖉 exp4.txt           | 7/30/2018 5:41 PM Documento de Te     |               |
| rede p rodar                          | 8/1/2018 4:34 AM Documento de Te      |               |
| Resultados exper                      | 10/21/2015 4:57 PM Documento de Te 🗸  |               |
|                                       | ·····                                 | +++++++++++   |
| Nome: solucao_otima                   | · · · · · · · · · · · · · · · · · · · |               |
| Tipo: Arguivo texto (.b.t)            | v                                     |               |
|                                       |                                       |               |
| Ocultar pastas                        | Salvar Cancelar                       |               |
|                                       |                                       |               |
| 040                                   |                                       | +++++         |
| 020                                   |                                       | <u>↓↓↓↓</u> ↓ |
|                                       |                                       |               |

Figura 37 - Criação do arquivo TXT para as soluções viáveis encontradas

25. A Figura 38 mostra um exemplo de arquivo txt gerado. Nele encontram-se os dados das soluções viáveis encontradas em ordem decrescente de custo energético.

Figura 38 – Arquivo TXT gerado pelo UFC 12

| 📕 solucao_otima.txt - Bloco de notas 🖉 🗖               | x    |
|--------------------------------------------------------|------|
| Arquivo Editar Formatar Exibir Ajuda                   |      |
| PS0                                                    | ^    |
| ITERAÇÃO - TEMPO(MIN) - MELHOR SOL - CUSTO(MELHOR SOL) |      |
| 1 0 101100010011101110110111 1523.351318               |      |
| 1 0 1101110100001101110000 1518.759888                 |      |
| 1 0 0111001110011001101111 1475.310547                 |      |
| 1 0 111101100101111100100110 1284.547974               |      |
| 1 0 001110110101000110110100 1281.346436               |      |
| 2 0.01666666754 0101011110101111010010000 1204.410767  |      |
| 4 0.05000000075 0100010010111010010101 1183.149536     |      |
| 5 0.06666667014 00001000101111110010101 1135.613159    |      |
| 10 0.150000006 100010100100111110010101 1129.461914    |      |
| 10 0.150000006 00000100010111110010100 1097.753174     |      |
| 10 0.150000006 001101010101111110000100 1060.072632    |      |
| 12 0.1833333373 101110110001111110000100 1051.778198   |      |
| 13 0.200000003 000010111100111110000100 1027.043823    |      |
| 14 0.2166666687 000010101101111110000100 1023.578308   |      |
| 17 0.2666666806 000111101100111110000100 1014.386841   |      |
| 17 0.2666666806 001011100101111110000100 1012.829041   |      |
| 17 0.2666666806 010011100101111110000100 1009.395203   |      |
| 19 0.3000000119 010011100001111110000100 1008.476746   |      |
|                                                        |      |
| Soluções Viáveis => 1136                               |      |
| Quantidade de Iterações => 61                          |      |
|                                                        |      |
|                                                        | ×    |
|                                                        | 12 3 |

26. O arquivo com extensão .txt também pode ser gerado da mesma maneira para a opção ALGORITMOS EVOLUTIVOS (AG – PSO).